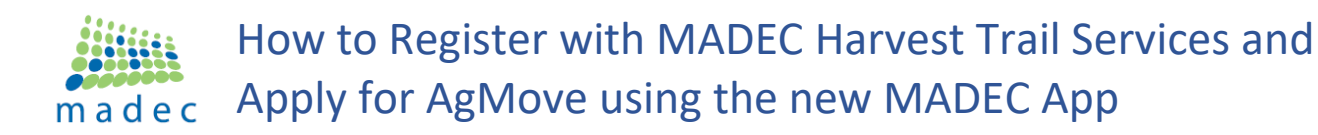

- 1. Download the App onto your phone available on Apple or Android
- 2. Use this QR Code below to access the App/Play Store

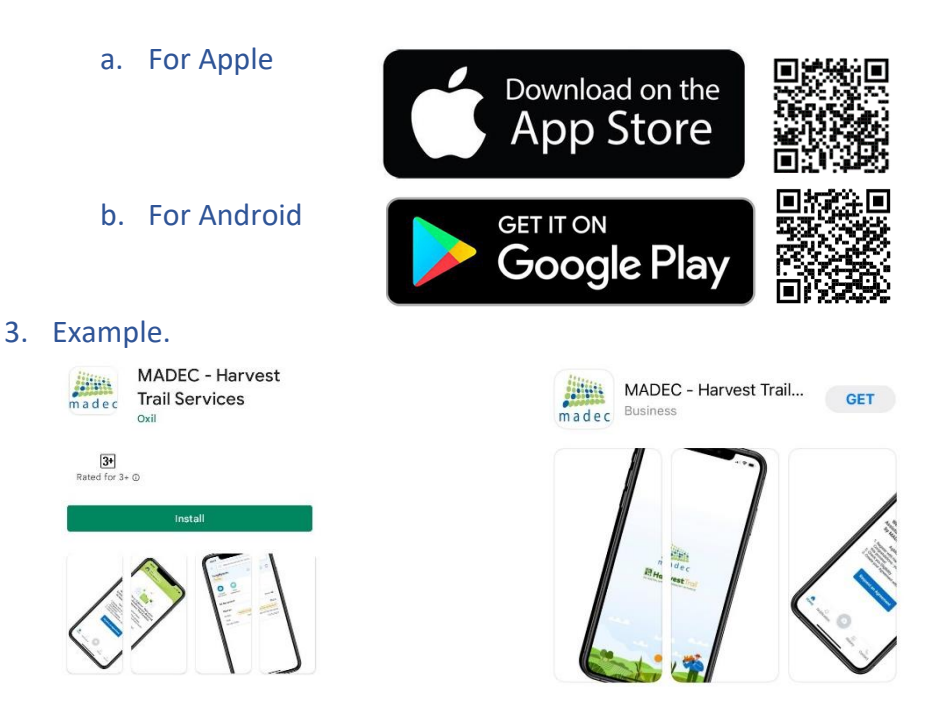

4. After installing the App on your device please sign up

| m a d e c<br>Sign In |   |  |
|----------------------|---|--|
| Fmail                |   |  |
| Password             | ۲ |  |
|                      |   |  |
| Sign up              |   |  |
| Forgot Password      |   |  |

- 5. You will be asked to register for the App and verify your signup email
- 6. Once verified you can complete your registration paperwork and apply for AgMove if you have temporarily relocated more than 90 minutes for work.

| madec                                                                           |  |  |
|---------------------------------------------------------------------------------|--|--|
| Progress to AdMove                                                              |  |  |
| Progress to Agmove                                                              |  |  |
|                                                                                 |  |  |
|                                                                                 |  |  |
|                                                                                 |  |  |
|                                                                                 |  |  |
|                                                                                 |  |  |
| Are you temporarily relocating more than 90 minutes by<br>car for work?         |  |  |
| If you are, would you like to apply for a Relocation<br>Reimbursement / AgMove? |  |  |
| Yes, I would No, thanks                                                         |  |  |
| Next                                                                            |  |  |
|                                                                                 |  |  |

7. Please advise your harvest office you have registered – we can then start referring you to great jobs!

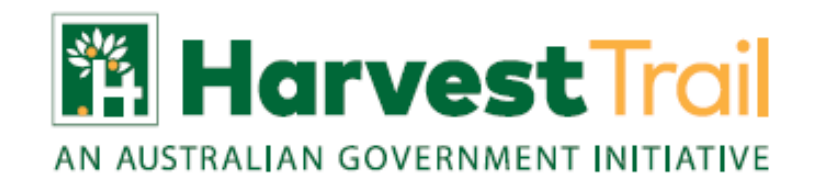

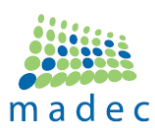

## How to Register with MADEC Harvest Trail Services and Apply for AgMove using the new MADEC App

## NEXT STEPS: As you move forward with MADEC you will receive notifications to update you:

| Harvest Trail Registration submitted                                                                                                    | MADEC-HTS registration submitted<br>Your Harvest Trail Services registration has been<br>submitted to MADEC - Harvest Trail Services<br>20 days ago    |
|----------------------------------------------------------------------------------------------------|----------------------------------------------------------------------------------------------------|
| When our team have reviewed your ID<br>and accepted/approved your<br>Registration                                                                             | MADEC-HTS registration approved<br>Your Harvest Trail Services registration form has been<br>approved by MADEC - Harvest Trail Services<br>20 days ago |
| AgMove Agreement request submitted                                                                                                    | AgMove agreement submitted<br>AgMove agreement has been submitted by Lauren<br>Debba<br>18 days ago                                                    |
| You can now start uploading your<br>receipts and evidence for AgMove – it<br>will all be saved for when you want to<br>finalise your AgMove payment request   | Upload<br>Document                                                                                                    |
| When our team have reviewed your<br>eligibility your agreement is then<br>approved and you can sign your<br>agreement                                         | AgMove agreement approved<br>Your AgMove agreement has been approved<br>15 days ago                                                                    |
| When you have signed our team will<br>execute and you can download a copy<br>for your records                                                                 | <b>AgMove agreement executed</b><br>Your AgMove agreement has been executed and is<br>ready for download<br>15 days ago                                |
|                                                                                                    | View<br>Agreement                                                                                                    |
| When you have uploaded ALL your<br>documents are ready to FINALISE YOUR<br>AgMove Payment Request<br>** No more receipts can be entered after<br>to finalise. | Finalise AgMove<br>Payment Request                                                                                                    |
| Our team will then review your evidence<br>of work and receipts to process your<br>payment – you will be advised of<br>approved or rejected items             | Evidence approved<br>has been approved<br>6 days ago                                                                                                   |

If we need more information we will be in contact via phone, email or through the app. <u>Please watch your notifications!</u>

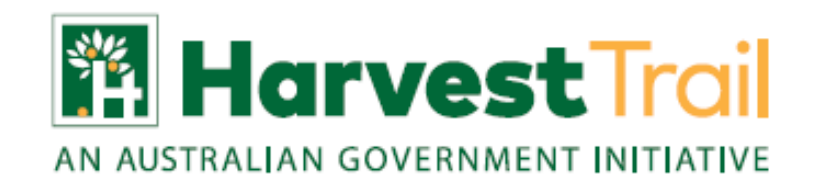